**FAO-Artikel-Ausdruck** 

# Mac-Adresse eines Gerätes herausfinden

## 14.03.2025 20:49:08

| Kategorie: | Netzwerk          | Bewertungen:           | 0                     |
|------------|-------------------|------------------------|-----------------------|
| Status:    | öffentlich (Alle) | Ergebnis:              | 0.00 %                |
| Sprache:   | de                | Letzte Aktualisierung: | 09:55:21 - 13.09.2024 |

### Symptom (öffentlich)

Sie benötigen die MAC-Adresse eines Gerätes

Die MAC-Adresse wird z.B. für den IP-Antrag gebraucht, um das Gerät per LAN kabelgebunden mit dem Hochschulnetz zu verbinden. Durch die Angabe dieser MAC-Adresse kann das Gerät vom DHCP-Server die IP-Adresse automatisch bezieher

Hinweis: Im THL-Wlan bzw. eduroam und über VPN erhalten Sie keine feste IP-Adresse, sondern automatisch dynamische Adressen. Dafür benötigen Sie keinen IP-Antrag.

#### Problem (öffentlich)

Die MAC-Adresse (Media-Access-Control-Adresse) wird auch Hardwareadresse, Geräteadresse, Ethernet-Adresse, physische oder physikalische Adresse genannt. Die MAC-Adresse wird in der Regel hexadezimal mit zwölf Zeichen (0-9, A-F) geschrieben

Üblich sind folgende Schreibweisen (auch in Großbuchstaben möglich):

- 00-80-41-ae-fd-7e 008041-aefd7e
- 00:80:41:ae:fd:7e 008041aefd7e

Wenn Sie das Gerät über einen LAN-Adapter oder eine Dockingstation mit dem Hochschulnetz verbinden, müssen Sie bei einem IP-Antrag die Mac-Adresse dieses Adapters angeben, damit die IP-Adresse per DHCP automatisch vergeben werden kann.

Bei Laptops wird häufig die Passtrough-Mac-Adresse verwendet, die - je nach Konfiguration im UEFI/BIOS - auch bei der Nutzung von Dockingstationen oder Adaptern übertragen wird.

### Lösung (öffentlich)

Bei manchen Geräten ist die MAC-Adresse des LAN-Adapters direkt auf dem Gehäuse oder einem Etikett gedruckt. Ansonsten müssen Sie die MAC-Adresse über das Betriebssystem auslesen. Windows In der Systemsteuerung erhalten Sie die den Punkt "Netzwerk und Internet"). - Wählen Sie links "Adaptereinstellungen ändern'

Wählen Sie den gewünschten Adapter, z.B. "LAN-Verbindung" bzw. "Ethernet".
Klicken Sie mit der rechten Maustaste auf den Adapter und wählen Sie den

"Status". - Klicken Sie auf "Details".

- Die MAC-Adresse des Adapters steht hinter "Physische Adresse".

Über die Eingabeaufforderung erhalten Sie die MAC-Adresse wie folgt: - Starten Sie die Suche (Windows-Taste + S) und öffnen Sie die Eingabeaufforderung über die Eingabe von "cmd". - Geben Sie den folgenden Befehl ein:

ipconfig /all

Es wird eine Liste mit den verfügbaren Netzwerkadaptern angezeigt.
Suchen Sie in der Liste nach dem gewünschten Netzwerkadapter in der "Beschreibung". Vergewissern Sie sich, dass Sie den richtigen Adapter ausgewählt haben.

Die MAC-Adresse des Adapters steht direkt in der nächsten Zeile hinter "Physische Adresse"

MacOS In den Systemeinstellungen erhalten Sie die MAC-Adresse wie folgt: Klicken Sie im Menü auf das Apfel-Symbol und wählen Sie «Systemeinstellungen».

- Rufen Sie den Netzwerk-Dialog über "Netzwerk" auf.
- Wählen Sie links den LAN-Adapter aus und klicken Sie dann rechts auf

"Weitere Optionen". - In dem nächsten Fenster wählen Sie den Registerreiter "Hardware". Dort wird die MAC-Adresse aufgelistet.

Über das Terminal erhalten Sie die MAC-Adresse wie folgt:

- Geben Sie für den LAN/Ethernet-Adapter den folgenden Befehl ein: ifconfig en0 | grep ether

Geben Sie für den WLAN-Adapter den folgenden Befehl ein: ifconfig en1 | grep ether